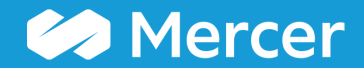

### Mercer WIN® View Data by Position Class

| Home 🛛 🗁 Mercer               | r Market Data                                        |                           |                                                                |                    |               |           | 🐥 Progress Cente |
|-------------------------------|------------------------------------------------------|---------------------------|----------------------------------------------------------------|--------------------|---------------|-----------|------------------|
| Mercer Job Libra              | ary for Year: 202                                    | 2 0                       | <u>Change year</u>                                             | My Saved Results   |               |           | • 8 C            |
| Mercer Job Library            | Global Non-Standa                                    | rd All                    |                                                                |                    |               |           |                  |
| ¢≰ Search Options             | Search for job title, jo                             | b code, or t              | Limit to My Jobs                                               | Q Search           |               |           |                  |
| 🖸 Hide                        | Market View                                          |                           | North America                                                  |                    | × Clear       | _         |                  |
|                               | Job Industry                                         |                           | Add a Job Industry                                             |                    | × Clear       |           |                  |
|                               | Family                                               |                           | General Finance Management, Financial Planning & Analysis      | × Clear            |               |           |                  |
|                               | Career Level                                         |                           | Add a Career Level                                             |                    | × Clear       |           |                  |
|                               | Job Type                                             |                           | Jobs                                                           |                    | × Clear       |           |                  |
| 2                             | Position Class                                       |                           | Add a Position Class range                                     | × Clear            |               |           |                  |
| Search Results 0 res          | ults                                                 |                           | View Actual Regression                                         | Inc 1              | Position Clas | ss 👻      | + 🖋 Add / Edit   |
| Market View Po                | osition Class Range                                  |                           |                                                                |                    |               |           | _                |
|                               |                                                      |                           | Please consider changing your view and/or modifying your searc | ch criteria to get | results.      |           |                  |
| Compare Use these buttons abo | to hone your dataset. Th<br>ove or click Continue to | en either P<br>view chang | rint or Export using the Manage Market Views                   | Refine Market      | Compar        | e My Data | Continue 🔶       |

To view data by **Position Class (PC)**, select a different view from the drop-down menu **(1)**. Once the **Position Class** option has been selected, the option to filter by **Position Class** will become active **(2)**.

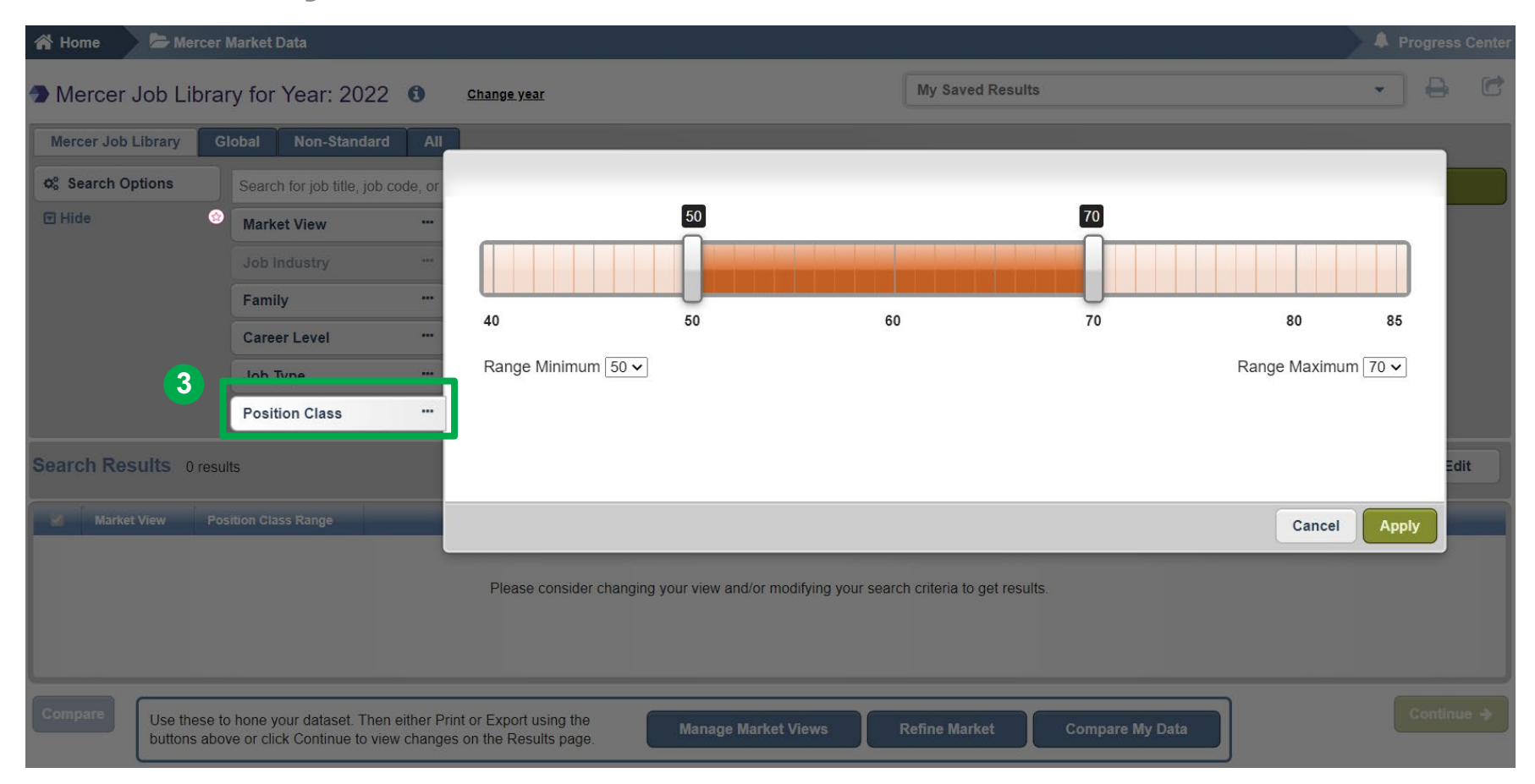

You can select the **Position Class** range as needed (3).

| 倄 Home                                                          | 🕨 🗁 Mercer Mari                   | ket Data                                    |                                       |                                    |                        |                  |                  |                  | 4      | Progress | Center |
|-----------------------------------------------------------------|-----------------------------------|---------------------------------------------|---------------------------------------|------------------------------------|------------------------|------------------|------------------|------------------|--------|----------|--------|
| Mercer Job Library for Year: 2022 (1) Change year               |                                   |                                             |                                       | <u>ge year</u>                     |                        | My Saved Res     | My Saved Results |                  | •      | ₽        | C      |
| Mercer Job L                                                    | Library Globa                     | al Non-Standa                               | rd All                                |                                    |                        |                  |                  |                  |        |          |        |
| Search Options Search for job title, job code, or typical title |                                   |                                             |                                       |                                    |                        |                  |                  | Limit to My Joos | Q Sear | :h       |        |
| 🗹 Hide                                                          |                                   | Market View                                 |                                       | China, Hong Kong, North Amer       | ica                    |                  | × Clear          |                  |        |          |        |
|                                                                 |                                   | Job Industry                                | •••                                   | Add a Job Industry                 |                        |                  | × Clear          |                  |        |          |        |
|                                                                 |                                   | Family                                      |                                       | Add a Family                       |                        |                  | × Clear          |                  |        |          |        |
|                                                                 |                                   | Career Level                                |                                       | Add a Career Level                 |                        |                  | × Clear          |                  |        |          |        |
|                                                                 |                                   | Job Type                                    |                                       | Jobs                               |                        |                  | × Clear          |                  |        |          |        |
|                                                                 |                                   | Position Class                              |                                       | Add a Position Class range         |                        |                  | × Clear          |                  |        |          |        |
| Search Res                                                      | sults 8 results                   |                                             |                                       |                                    | View: A                | ctual Regression | Inc Org Posi     | tion Class       | • + 4  | Add / Ed | it     |
| Market                                                          | : View                            |                                             | Position Class Rai                    | ıge                                |                        |                  |                  |                  |        |          |        |
| 2022 CI                                                         | hina 1st Tier Cities Hig          | g <u>h Tech (1st edition</u>                | 40 - 76                               |                                    |                        |                  |                  |                  |        |          | -      |
| 2022 Cl                                                         | hina 1st Tier Cities Hig          | <u>gh Tech (1st edition)</u>                | 40 - 76                               |                                    |                        |                  |                  |                  |        |          |        |
| 2022 Cl                                                         | thina 2nd Tier Cities H           | igh Tech (1st edition)                      | 40 - 69                               |                                    |                        |                  |                  |                  |        |          |        |
| 2022 CI                                                         | hina All Cities High Te           | ch (1st edition)                            | 40 - 76                               |                                    |                        |                  |                  |                  |        |          |        |
| 2022 CI                                                         | hina Procter And Gam              | ble Customized Re                           | 40 - 68                               |                                    |                        |                  |                  |                  |        |          | -      |
| Compare                                                         | Use these to how Continue to view | ne your dataset. The<br>v changes on the Re | en either Print or Ex<br>esults page. | port using the buttons above or cl | ick Manage Market View | s Refine Mar     | ket Compa        | are My Data      | 6      | Continu  | e 🗲    |

Once all the selections have been made, click on **Search** to view the results **(4)**. The system will display the available data for the PC or the PC range selected **(5)**. Click on **Continue** to view the results **(6)**.

5

🗁 Mercer Market Data 🐥 Progress Center 🔺 Home Mercer Market Data Results Mercer Market Data Results: Library (1) My Saved Results -C 7 View: Actual Inc Org 🖋 Edit dil. ▦ Regression Position Class -C Modify Search Resize Columns Base Salary Total Cash - Actual Position Class Org Wtd 25th %ile Num Obs Org Wtd Mean Org Wtd Median Org Wtd 75th %ile Num Orgs Num Obs Org Wtd 25th %ile Market Viev Num Orgs 2022 China 1st Tier Cities High Tech (1st edition All Data 8 40 80 2,523 40,330 64,651 62,959 81,752 80 2,523 50,994 41 76 31,240 43,615 65,394 58,506 77,963 76 31,240 50,462 42 98 2,078 51,365 63,751 66,212 75,442 98 2,078 63,040 43 16,744 143 16,744 60,000 91,026 78,513 101,780 143 71,700 44 131 2.441 78.000 117,169 104,158 137,162 131 2.441 87.110 45 232 10,671 88,243 125,174 110,623 142,198 232 10,671 102,917 46 272 131,350 22,081 100,724 140,025 160,964 272 22,081 120,617 47 288 26,614 123.231 164.696 156.822 199.136 288 26.614 144,135 48 201 44,443 139,497 195.782 182.364 228,190 201 44,443 167,112 49 244 35,241 160,770 240,423 224,262 297 917 244 35,241 188,617 50 293 25.902 205,771 289.523 271.376 334,146 293 25,902 243,545 51 302 56.612 223.303 330.919 303.018 404.026 302 56.612 276.289 ---Send to Manage Combine N Set 260 total results Refine P-P Combine Compare My Data Normalize Market Career Age Data My Jobs Market Banding Views Library Levels Save As

By default, the view setting will be set to **Regression** and **Organization Weighted**. This can be changed anytime using the toggle buttons (7). The data is now visible as per **Position Class (8)**.

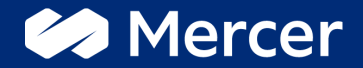

## Thank You

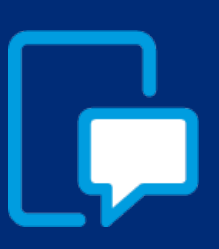

If you have any questions please contact our US & Canada client service team: <u>surveys@mercer.com</u>

800-333-3070

# welcome to brighter